## **ATTENTION STUDENTS !**

## **PROCEDURE TO CREATE / RESET PASSWORD**

Students are advised to follow the steps as given below for creating/ resetting password for the New Portal launched by the Institute :

| Step-1 | Click on the following link to visit the SMASH Portal :                                                                                                    |
|--------|----------------------------------------------------------------------------------------------------|
|        | SMASH PORTAL                                                                                                    |
|        | The following screen opens :                                                                                                    |
|        | THE INSTITUTE OF Helpline Number 011-32132333<br>Company Secretaries of India 011-6620499                                                                                                    |
|        | HOME ITABENT + COMPLANT + HOME RECEPT HELP + ACART +                                                                                                    |
|        | USER LOGIN User havened User havened User ha |
| Step-2 | Students may directly visit the Reset/ Create Password link :                                                                                                    |
|        | RESET OR CREATE PASSWORD                                                                                                    |
|        | The following screen opens :                                                                                                    |
|        | Forgot Password                                                                                                    |
|        | Enter User ID *                                                                                                    |
|        | Enter User ID Verification Code jub9dp O Submit                                                                                                    |
|        |                                                                                                    |
|        | Enter the Registration Number and Verification Code                                                                                                    |
| Step-3 | The following screen opens :                                                                                                    |
|        | Forgot Password                                                                                                    |
|        |                                                                                                    |
|        | Registration Number                                                                                                    |
|        | Country - Select-                                                                                                    |
|        | Mobile *                                                                                                    |
|        | Email ID *                                                                                                    |
|        | Close Submit                                                                                                    |
|        | Enter Registration Number, Date of Birth, Country, Mobile Number and E-Mail Id (the details should exactly match with those appearing in the Old System) and click on the Submit Button                                                                                                    |
| Step 4 | On entering the correct details, a One Time Password is automatically sent by the system to the registered E-Mail Id and Mobile Number. Also, the following screen opens :                                                                                                    |
|        | Forgot Password                                                                                                    |
|        | OTP has been sent to your mobile and Email ID.                                                                                                    |
|        | Enter OTP Submit Resend                                                                                                    |
|        |                                                                                                    |
|        | Enter the One Time Password as received in the Mobile Number OR E-Mail id.                                                                                                    |

| Enter Pr                                                                                | assword •                                                                                                    | [                                                             | (Minimum B Characters)                                                                                                    |                                           |                                      |                            |                               |                               |
|-----------------------------------------------------------------------------------------|----------------------------------------------------------------------------------------------------|---------------------------------------------------------------|----------------------------------------------------------------------------------------------------|-------------------------------------------|--------------------------------------|----------------------------|-------------------------------|-------------------------------|
| Confirm                                                                                 | Pasistword *                                                                                                    |                                                               | (Minimum II Characters)                                                                                                    |                                           |                                      |                            |                               |                               |
| * Petrive                                                                               | i need at least one Uppercook.<br>I need at least one Lowercook.                                                                                                    |                                                               |                                                                                                    |                                           |                                      |                            |                               |                               |
| * Pascwo                                                                                | I wed at least one Special Characters of                                                                                                    | *******************************                               |                                                                                                    |                                           |                                      |                            |                               |                               |
| - Paliwo                                                                                | THERE AT HEALT ONE NAMEDLY.                                                                                                    |                                                               |                                                                                                    |                                           |                                      |                            |                               |                               |
|                                                                                         |                                                                                                    |                                                               |                                                                                                    |                                           | Close                                |                            |                               |                               |
|                                                                                         |                                                                                                    |                                                               |                                                                                                    |                                           |                                      |                            |                               |                               |
|                                                                                         |                                                                                                    |                                                               |                                                                                                    |                                           |                                      |                            |                               |                               |
| Ente                                                                                    | the New Pass                                                                                                    | word and C                                                    | onfirm the s                                                                                                    | ame. While                                | entering                             | new pa                     | assword                       | l, please ensu                |
| Enter<br>the p                                                                          | the New Pass<br>assword cont                                                                                                    | word and C<br>aints atleas                                    | confirm the s                                                                                                    | ame. While<br>acter in Up                 | e entering<br>percase,               | new pa<br>one ch           | assword<br>naracter           | l, please ensu<br>in Lowercas |
| Enter<br>the p<br>Spec                                                                  | the New Pass<br>assword cont<br>al Character a                                                                                                    | word and C<br>aints atleas<br>nd one Num                      | confirm the s<br>st one chara<br>nerical chara                                                                                                    | ame. While<br>acter in Up<br>cter. For ex | e entering<br>percase,<br>cample Stu | new pa<br>one ch<br>udent@ | assword<br>aracter<br>0123.   | l, please ensu<br>in Lowercas |
| Enter<br>the p<br>Spec<br>The f                                                         | the New Pass<br>assword cont<br>al Character a<br>ollowing scree                                                                                                    | word and C<br>aints atleas<br>nd one Num<br>n opens :         | confirm the s<br>st one chara<br>nerical chara                                                                                                    | ame. While<br>acter in Up<br>cter. For ex | e entering<br>percase,<br>cample Stu | new pa<br>one ch<br>udent@ | assword<br>aracter<br>0123.   | l, please ensu<br>in Lowercas |
| Enter<br>the p<br>Spec<br>The f                                                         | the New Pass<br>assword cont<br>al Character a<br>ollowing scree                                                                                                    | word and C<br>aints atleas<br>nd one Num<br>n opens :         | confirm the s<br>st one chara<br>nerical chara                                                                                                    | ame. While<br>acter in Up<br>cter. For ex | e entering<br>percase,<br>ample Stu  | new pa<br>one ch<br>udent@ | assword<br>naracter<br>0123.  | l, please ensu<br>in Lowercas |
| Enter<br>the p<br>Spec<br>The f                                                         | the New Pass<br>assword cont<br>al Character a<br>ollowing scree                                                                                                    | word and C<br>aints atleas<br><u>nd one Num</u><br>n opens :  | Confirm the s<br>st one chara<br>nerical chara                                                                                                    | ame. While<br>acter in Up<br>cter. For ex | e entering<br>percase,<br>cample Stu | new pa<br>one ch<br>udent@ | assword<br>naracter<br>0)123. | l, please ensu<br>in Lowercas |
| Enter<br>the p<br>Spec<br>The f                                                         | the New Pass<br>assword cont<br>al Character a<br>ollowing scree<br>Password                                                                                                    | word and C<br>aints atleas<br><u>nd one Num</u><br>n opens :  | confirm the s<br>st one chara<br>nerical chara                                                                                                    | ame. While<br>acter in Up<br>cter. For ex | e entering<br>percase,<br>ample Str  | new pa<br>one ch<br>udent@ | assword<br>naracter<br>0123.  | l, please ensu<br>in Lowercas |
| Enter<br>the p<br>Spec<br>The f                                                         | the New Pass<br>assword cont<br>al Character a<br>ollowing scree<br>Password                                                                                                    | word and C<br>aints atleas<br>nd one Num<br>n opens :         | Confirm the s<br>st one chara<br>nerical chara                                                                                                    | ame. While<br>acter in Up<br>cter. For ex | e entering<br>percase,<br>ample Stu  | new pa<br>one ch<br>udent@ | assword<br>haracter<br>0123.  | l, please ensu<br>in Lowercas |
| Enter<br>the p<br>Spec<br>The f                                                         | the New Pass<br>assword cont<br>al Character a<br>ollowing scree<br>Password<br>word *                                                                                                    | sword and C<br>aints atleas<br><u>nd one Num</u><br>n opens : | Confirm the s<br>st one chara<br>nerical chara                                                                                                    | ame. While<br>acter in Up<br>cter. For ex | e entering<br>percase,<br>ample St   | new pa<br>one ch<br>udent@ | assword<br>naracter<br>0123.  | l, please ensu<br>in Lowercas |
| Enter<br>Spec<br>The f                                                                  | the New Pass<br>assword cont<br>al Character a<br>ollowing scree<br>Password<br>sword *                                                                                                    | word and C<br>aints atleas<br>nd one Num<br>n opens :         | Confirm the s<br>st one chara<br>herical chara                                                                                                    | ame. While<br>acter in Up<br>cter. For ex | e entering<br>percase,<br>ample St   | new pa<br>one ch<br>udent@ | assword<br>haracter<br>0123.  | l, please ensu<br>in Lowercas |
| Enter<br>the p<br>Spec<br>The f<br>Create<br>Enter Pa<br>Confine<br>* Perme<br>* Perme  | the New Pass<br>assword cont<br>al Character a<br>ollowing scree<br>Password<br>word *<br>*                                                                                                    | sword and C<br>aints atleas<br>nd one Num<br>n opens :        | Confirm the s<br>st one chara<br>herical chara                                                                                                    | ame. While<br>acter in Up<br>cter. For ex | e entering<br>percase,<br>ample St   | new pa<br>one ch<br>udent@ | assword<br>haracter<br>0123.  | l, please ensu<br>in Lowercas |
| Enter<br>the p<br>Spec<br>The f<br>Creat<br>Enter Pa<br>Confine<br>* Passed<br>* Passed | the New Pass<br>assword cont<br>al Character a<br>ollowing scree<br>Password<br>sword *<br>tassword *<br>read at load one Opperant.<br>read at load one Opperant.<br>read at load one Newton.                                                                                                    | word and C<br>aints atleas<br>nd one Num<br>n opens :         | Confirm the sate of the sate of the sate o | ame. While<br>acter in Up<br>cter. For ex | e entering<br>percase,<br>ample St   | new pa<br>one ch<br>udent@ | assword<br>paracter<br>0/123. | l, please ensu<br>in Lowercas |
| Enter<br>Spec<br>The f                                                                  | the New Pass<br>assword cont<br>al Character a<br>ollowing scree<br>Password<br>sword *<br>*<br>*advword *<br>*<br>*advword *<br>*<br>*advword *<br>*<br>*<br>*<br>*<br>*<br>*                                                                                                    | word and C<br>aints atleas<br>nd one Num<br>n opens :         | Confirm the sate one chara                                                                                                    | ame. While<br>acter in Up<br>cter. For ex | e entering<br>percase,<br>ample St   | new pa<br>one ch<br>udent@ | assword<br>haracter<br>0123.  | l, please ensu<br>in Lowercas |
| Enter<br>Spec<br>The f                                                                  | the New Pass<br>assword cont<br>al Character a<br>ollowing scree<br>Password<br>word =<br>tassword =<br>tass | sword and C<br>aints atleas<br><u>nd one Num</u><br>n opens : | Confirm the sate one chara<br>herical chara                                                                                                    | ame. While<br>acter in Up<br>cter. For ex | e entering<br>percase,<br>ample St   | new pa<br>one ch<br>udent@ | assword<br>baracter<br>0123.  | l, please ensu<br>in Lowercas |

\*\*\*\***X**\*\*\*\*